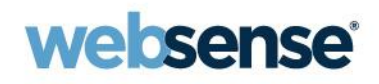

# SSL Decryption: Benefits, Configuration and Best Practices

#### Websense Support Webinar January 2013

#### **TRITON**<sup>TM</sup>

Web security Email security Data security Mobile security

© 2012 Websense, Inc.

### **Presenter**

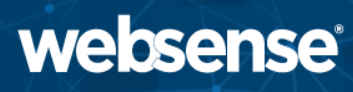

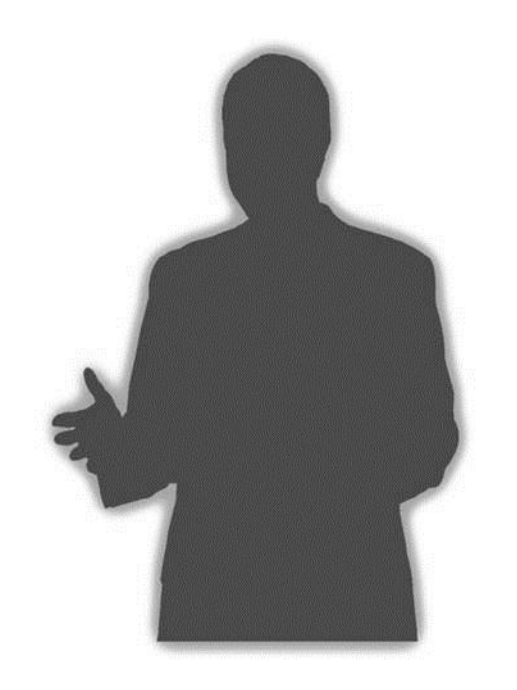

#### Matt Bruce

#### Title:

- Sr. Technical Support Specialist
- Accomplishments:
  - Backline Support
  - Linux and Internet services specialist
  - 8 years supporting security appliances
- Qualifications:
  - 16 years experience
  - ISP and security background

- Why enable SSL decryption?
- Enabling SSL
- SSL Decryption Bypass
- Subordinate CA/self-signed certificates
  - Why should my organisation install a certificate?
  - Installing a Subordinate CA
  - Installing a self-signed Root certificate
- Handling SSL Incidents

### Why enable SSL decryption?

- Organisations without SSL decryption typically Allow all or Block all SSL traffic
- SSL decryption improves adherence to organisational policies
  - Access control
  - Monitoring
  - Reporting
- Improves organisational and user security
  - Reduced risk of interception
  - Adds the ability to control hosts and the Categories users can browse
- Clients see Block Page when browsing disallowed hosts
  - Shows reason/Category
  - Increases awareness of organisation policies
  - Can allow access subject to specific criteria (e.g. time, confirmation)
- Comparison of connection logs with and without SSL decryption enabled
  - An extended.log example **without** SSL decryption:

<sup>10.5.144.32 - [12/</sup>Jan/2013:15:43:51 -0000] "CONNECT www.cia.gov:443/ HTTP/1.0" 200 127 200 0 0 0 383 127 542 76 0

### Why enable SSL decryption? (Cont'd)

- An extended.log example with SSL decryption:
- 10.5.144.32 [12/Jan/2013:15:43:51 -0000] "CONNECT www.cia.gov:443/ HTTP/1.0" 200 127 200 0 0 0 383 127 542 76 0
- 10.5.144.32 - [12/Jan/2013:15:43:52 -0000] "GET http://www.cia.gov/javascript/register\_functioncachekey1018.js HTTP/1.1" 200 52663 200 52663 0 0 840 297 829 287 0
- 10.5.144.32 - [12/Jan/2013:15:43:53 -0000] "GET http://www.cia.gov/css/IEFixes.css HTTP/1.1" 200 3642 200 3642 0 0 810 279 799 269 0
- 10.5.144.32 - [12/Jan/2013:15:43:53 -0000] "GET http://www.cia.gov/css/ciatheme-index.css HTTP/1.1" 200 10657 200 10657 0 0 818 281 807 271 0
- 10.5.144.32 - [12/Jan/2013:15:43:53 -0000] "GET http://www.cia.gov/css/base-cachekey6837.css HTTP/1.1" 200 59571 200 59571 0 0 821 281 810 271 0

10.5.144.32 - - [12/Jan/2013:15:43:53 -0000] "GET http://www.cia.gov/javascript/javascript.js HTTP/1.1" 200 6092 200 6092 0 0 820 296 809 286 0

- SSL decryption uses the Man In The Middle (MitM) method
- For more information on the extended.log file format, see:

http://www.websense.com/content/support/library/web/v77/wcg\_help/nscape.aspx

- Where to find extended.log file:
  - WCG Manager: Configure > My Proxy > Logs > Access > Log File
  - Software: /opt/WCG/logs/extended.log

### **Enabling SSL**

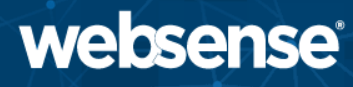

- Enable the HTTPS protocol in Features
  - Adds new SSL menu to the left

|                                     | websense*<br>Content Gateway |                                                                               |                                                                         | User: admin                                    | Log C         |
|-------------------------------------|------------------------------|-------------------------------------------------------------------------------|-------------------------------------------------------------------------|------------------------------------------------|---------------|
| Monitor Configure                   |                              |                                                                               |                                                                         |                                                | P He          |
| My Proxy                            | General Clustering           |                                                                               |                                                                         |                                                |               |
| Basic                               |                              |                                                                               | Apply                                                                   | Cancel                                         |               |
|                                     | Restart                      |                                                                               |                                                                         |                                                |               |
| Snapshots<br>Logs                   | Restart                      | <ul> <li>Restarts V<br/>manager :</li> </ul>                                  | Vebsense Conter<br>services on all no                                   | nt Gateway prox<br>odes in the clust           | y and<br>:er. |
| Protocols                           | Proxy Name                   |                                                                               |                                                                         |                                                |               |
| Content Routing Security Subsystems | R. Colling and               | <ul> <li>Specifies t<br/>Gateway n</li> <li>In a Webs<br/>nodes mu</li> </ul> | the name of the<br>ode/cluster.<br>sense Content Ga<br>st share the sam | Websense Cont<br>ateway cluster, a<br>ne name. | ent<br>ill    |
| Networking 🗸 🗸                      | Alarm Email                  |                                                                               |                                                                         |                                                |               |
| SSL v                               | KOLON DARAGE CON             | <ul> <li>Specifies t<br/>Content G</li> </ul>                                 | the email addres<br>ateway will send                                    | s to which Webs<br>alarm notificatio           | iense<br>ons. |
|                                     | Features                     |                                                                               |                                                                         |                                                |               |
|                                     |                              | Feature                                                                       |                                                                         | On                                             | Off           |
|                                     | Protocols                    |                                                                               |                                                                         |                                                |               |
|                                     | FTP                          |                                                                               |                                                                         | $\odot$                                        | ۲             |
|                                     | HTTPS                        |                                                                               |                                                                         | ۲                                              | 0             |
| 1                                   | Networking                   |                                                                               |                                                                         |                                                |               |

- Allows selective and controlled use of SSL decryption and bypass
- Easy to use exclusion from SSL decryption
- Exclusion options:
  - Category selection similar to Category Filters
    - Privacy Categories: Simple selection of Categories most organisations prefer to bypass
  - Client: Source IP addresses/ranges
  - Destination: Destination hosts, URLs, or IP addresses/ranges
- Demonstration: SSL Decryption Bypass options

### SSL Decryption Bypass (Cont'd)

Comparing SSL Decryption Bypass logs
 – Example SSL Bypass by Category:

(wtg\_txn\_url) [7613] URL: https://www.hsbc.co.uk

(wtg\_txn\_wisp) [7613] WispClient (tid=59104): Doing http lookup with 0 dynamic

category and 0 TFT, src ip: 10.5.146.50

(wtg\_txn) [7613] EIM(Out/Hdr) returned category 68, allowed

(wtg\_txn\_ssl) IsCategorySSLDecryptBypassed: category=68 matched with: 68

(wtg\_txn\_ssl) [7613] Bypassing SSL Decryption (not blocked)

(wtg\_txn\_result) [7613] 10.5.146.50->91.214.6.98 User[] ReqMethod[CONNECT] Category[Financial Data and Services] Disposition[CATEGORY\_NOT\_BLOCKED] ContentType[] Reason[] DynCat[0] RecBit[0] Bytes[Sent=83 Rcvd=0]

### SSL Decryption Bypass (Cont'd)

#### – Example SSL Bypass by Client IP:

```
(wtg_txn_url) [7625] URL: https://www.hsbc.co.uk
(wtg_txn_wisp) [7625] WispClient (tid=59104): Doing http lookup with 0 dynamic
category and 0 TFT, src ip: 10.5.146.50
```

(wtg\_txn) [7625] EIM(Out/Hdr) returned category 68, allowed

(wtg\_txn\_ssl) **IsClientSSLDecryptBypassed**: srcIP=10.5.146.50 matched with: first= 10.5.146.50 last= 10.5.146.50

#### (wtg\_txn\_ssl) [7625] Bypassing SSL Decryption (not blocked)

(wtg\_txn\_result) [7625] 10.5.146.50->91.214.6.98 User[] ReqMethod[CONNECT]
Category[Financial Data and Services] Disposition[CATEGORY\_NOT\_BLOCKED]
ContentType[] Reason[] DynCat[0] RecBit[0] Bytes[Sent=83 Rcvd=0]

- Visible in the content\_gateway.out log file:
  - WCG Manager: Configure > My Proxy > Logs > System
  - Software: /opt/WCG/logs/content\_gateway.out

### Why should we install a certificate?

- Enabling SSL decryption gives certificate errors when browsing HTTPS sites
  - Client unable to verify integrity of self-signed certificates
  - Installing a certificate takes care of this
- Allows clients to browse without seeing a certificate warning for every HTTPS host
  - Reduces user confusion and related helpdesk calls
  - Browsing HTTPS host without certificate installed

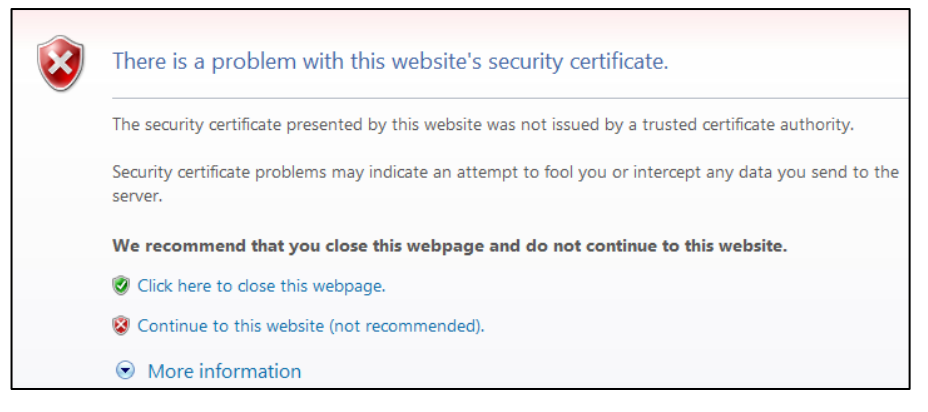

### Why should we install a certificate? (Cont'd) websense

#### - Browsing HTTPS host with certificate installed

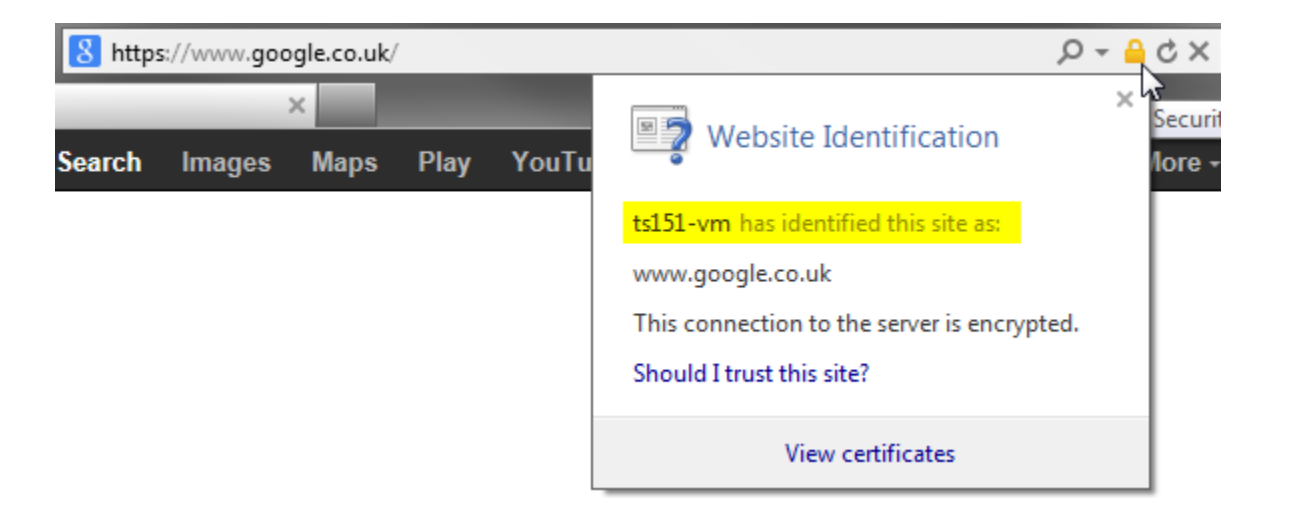

### Why should we install a certificate? (Cont'd) websense

• Browser toolbar collector, or "Why is my Internet so slow?"

| APIVISION * 🗟 * 🚳 * 🛍 * 📾 * 🛄 🤬 🕸 🖧 * 🍲 C * 🗢 D * 🔮 E * 😤 F * 😤 H * 😤 N * 😤 Z * 🚺 💁 🛛 APIVISION.COI                                                                                                    | 42              |
|----------------------------------------------------------------------------------------------------|-----------------|
| 🗿 Microsoft Corporation - Microsoft Internet Explorer                                                                                                    | <u>u</u> ×      |
| File Edit View Favorites Tools Help                                                                                                    |                 |
| 🔾 😋 Back + 🕗 - 💌 😰 🚮 🔎 Search 🤺 Favorites 🜒 Media 🊱 🔗 + 🍃 🚍 + 🛄 🍫 💓 🖃 🌮 Folders 🛧 + 🐰 📋 🗊 🗊                                                                                                    | »               |
| Address 🙋 http://www.microsoft.com/                                                                                                    | 50              |
| 🔄 Google - 💽 📸 Search Web 😻 Search Site 🛛 🖓 News 🛛 Page Info + 💼 Up 🥒 Highlight                                                                                                    | 1               |
| Search 🚽 📼 🔹 Sign in 🧐 My Yahoo! 🗸 🦅 HotJobs 👻 Yahoo! 👻 🕜 Shopping 👻 🗗 Games 👻 Yahoo! Mail 🔹 🔗 News 📼                                                                                                    | <b>&gt;&gt;</b> |
| 🖉 🕼 🖅 🖉 🖉 Highlight 🔀 Email this page to a friend 🔞 JeevesLin                                                                                                    | ks              |
| 🖞 👉 DAP 🖞 Options 🔚 Software 🔽 💦 🖓 🛱 D/L 0 files 🕰 🗸 💰 🔹                                                                                                    |                 |
| AimAtSite 🗾 🛃 History 👰 Favorites 🔊 This Page 🦚 Online + 🎬 Tools +                                                                                                    |                 |
| VPRAIZE + Web 🔽 Search 🗞 Channels + 🕅 My Praize + 🖂 Praize Mail + 🙎 IM + 💼 Favorites +                                                                                                    |                 |
| 🛛 🚾 MapStannet 🔹 🧰 😨 🧟 Search 🛛 🦧 Discover 🔏 My Plan 🛛 👸 Daily Plan 👔 Best Sites                                                                                                    |                 |
| Search                                                                                                    | Go              |
| 📐 Addresses.com Search Type: Email Search 🔻 Name/Business: 🔹 🔽 Locale: 💌 Search 🔞 Search Tips                                                                                                    |                 |
|                                                                                                    |                 |
| Search 🌽 Highlight 🔏 Email this page to a frier                                                                                                    | nd              |
| TEOMA       Search       Image: Highlight       Image: Email this page to a frier         Microsoft       Software       Image: Email this page to a frier         Search       Image: Email this page to a frier         Search       Search       Image: Email this page to a frier         Search       Image: Email this page to a frier       Image: Email this page to a frier         Search       Image: Email this page to a frier       Image: Email this page to a frier                                                                                                    | nd              |
| Search       Search       Highlight       Email this page to a frier         Microsoft       Software       Tech News       Windows 2000       Internet       Search       Q (Skins   Web   v)         Ultrabar       Google *       Image: Search       Highlight       Search       Q (Skins   Web   v)                                                                                                    | nd              |
| Search       Search                                                                                                    | nd              |
| Search       Search       Highlight       Email this page to a frier         Microsoft       Software       Tech News       Windows 2000       Internet       Computer Hardware       Search       Search <td>nd</td>                                                                                                    | nd              |
| Search & Highlight & Email this page to a frier     Search & Highlight & Email this page to a frier     Microsoft & Software & Tech News & Windows 2000 & Internet & Computer Hardware     Search & Search &      | nd              |
| Search       Search       Microsoft       Search       Mighlight       Email this page to a friet         Microsoft       Software       Tech News       Windows 2000       Internet       Computer Hardware       Search       Search<                                                                                                    | nd              |
| Image: Search in this page to a frie         Image: Search in this page to a frie         Image: Search in this page                                                                                                    | om.             |
| Search Search S | nd<br>Som       |

Source: scapegoatmedia.com

## Installing a Subordinate CA

- For environments with Microsoft Certificate Server
- Uses existing organisational Root CA
- Basic steps:
  - 1. Use OpenSSL 0.9.8x (Windows or Linux) to create Certificate Signing Request (CSR) and private key

# openssl req -new -newkey rsa:2048 -keyout wcg.key -out wcg.csr

- 2. Sign CSR with Microsoft Certificate Services to create and export Subordinate CA
- 3. Import certificate and private key into Content Gateway
- 4. Restart Content Gateway
- Detailed procedure and further information: http://www.websense.com/content/support/library/web/v77/

http://www.websense.com/content/support/library/web/v77/wcg\_help/ ssl\_sub\_ca.aspx

• Windows version of OpenSSL 0.9.8x:

http://www.websense.com/support/article/kbarticle/How-to-use-OpenSSL-and-Microsoft-Certification-Authority

Demonstration: Installing a Sub CA

### Installing a self-signed certificate

- For environments without a Certificate Server
- Deployment options
  - Locally on each client via manual import
  - Centrally via AD Trusted Certificate Store
- Steps to install self-signed certificate from Content Gateway to an IE9 client
  - 1. Export Public CA Key from Content Gateway

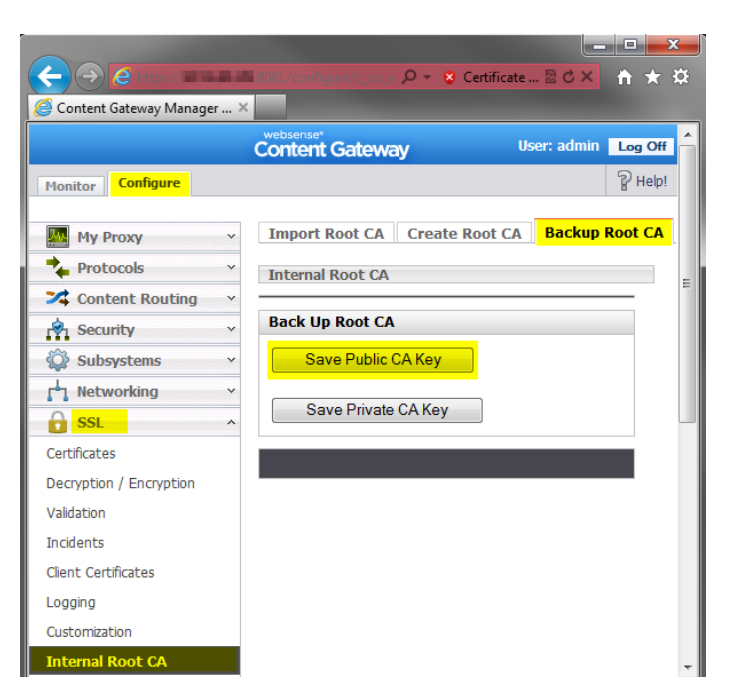

#### 2. Open exported certificate file to view its details

| Certificate                                                                                                    | X |
|----------------------------------------------------------------------------------------------------|---|
| General Details Certification Path                                                                                                    |   |
| Certificate Information                                                                                                    |   |
| This CA Root certificate is not trusted. To enable trust,<br>install this certificate in the Trusted Root Certification<br>Authorities store. |   |
|                                                                                                    |   |
|                                                                                                    |   |
| Issued to: ts151-vm                                                                                                    |   |
| Issued by: ts151-vm                                                                                                    |   |

3. Open Internet Options on client and view installed certificates

| Internet Op | tions               |                           |                           |                 |                   | B S      |
|-------------|---------------------|---------------------------|---------------------------|-----------------|-------------------|----------|
| General     | Security            | Privacy                   | Content                   | Connections     | Programs          | Advanced |
| Content     | Advisor             |                           |                           |                 |                   |          |
|             | Rating:<br>viewed   | s help you<br>I on this c | i control the<br>omputer. | e Internet cont | tent that car     | 1 be     |
|             |                     |                           | 🕘 📴                       | able            | 😗 Se <u>t</u> ti  | ngs      |
| Certifica   | tes —               |                           |                           |                 |                   |          |
|             | Use ce              | rtificates                | for encrypt               | ed connections  | and identifi      | ication. |
|             | llear <u>S</u> SL : | state                     | <u>C</u> ertif            | ficates         | Pu <u>b</u> lishe | ers      |
| AutoCom     | nplete —            |                           |                           |                 |                   |          |

websense

#### 4. Click Import to start Certificate Import Wizard

| ( Certificates                                                                                                    |           |                |                          | X    |
|----------------------------------------------------------------------------------------------------|-----------|----------------|--------------------------|------|
| Intended purpose: <all< td=""><td>&gt;</td><td>uthorities Tru</td><td>isted Root Certification</td><td>•</td></all<> | >         | uthorities Tru | isted Root Certification | •    |
| Issued To                                                                                                    | Issued By | Expiratio      | Friendly Name            |      |
|                                                                                                    |           |                |                          |      |
|                                                                                                    |           |                |                          |      |
|                                                                                                    | Remove    |                | Adva                     |      |
| Certificate intended purpos                                                                                          | es        |                |                          | iceu |
|                                                                                                    |           |                | View                     |      |
| Learn more about <u>certificate</u>                                                                                  | 2         |                | Clo                      | se   |

websense

5. Import the certificate into the "Trusted Root Certification Authorities" certificate store

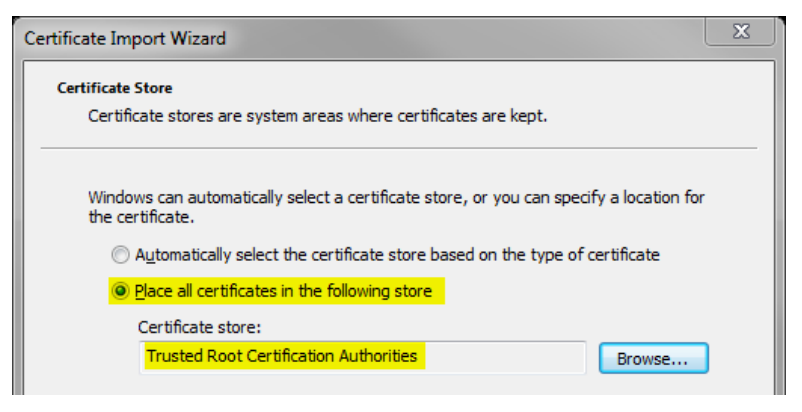

6. A warning that the root certificate being imported cannot be validated may appear; select Yes to import it

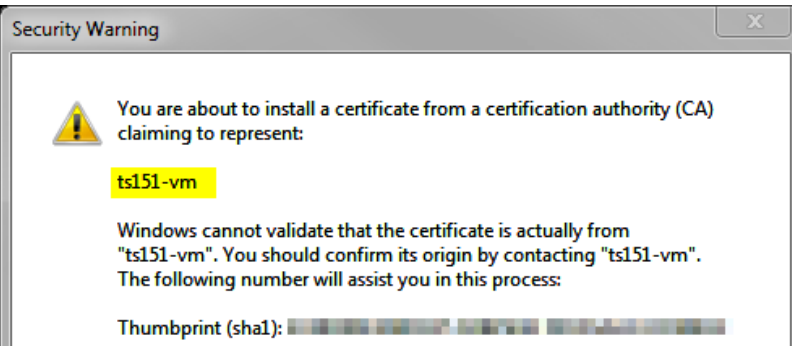

websense

7. Certificate Import Wizard shows a popup on successful completion

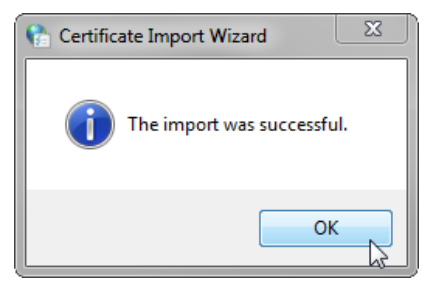

8. Verify the certificate is in the correct location

| Certificates                                                |                                                                               |                                                         |                                                        | X |
|-------------------------------------------------------------|-------------------------------------------------------------------------------|---------------------------------------------------------|--------------------------------------------------------|---|
| I <u>n</u> tended purpose:                                  | All><br>n Authorities Trusted Roo                                             | ot Certification Aut                                    | horities Trusted Pu                                    |   |
| Issued To                                                   | Issued By                                                                     | Expiratio                                               | Friendly Name                                          | * |
| Thawte Premium So<br>Thawte Premium So<br>Thawte Primary Ro | tempCA<br>Thawte Premium Serv<br>thawte Primary Root<br>i Thawte Timestamping | 17/07/2017<br>31/12/2020<br>CA 16/07/2036<br>31/12/2020 | <none><br/>thawte<br/>thawte<br/>Thawte Timesta</none> |   |
| UTN - DATACorp S                                            | ts 151-vm<br>GC UTN - DATACorp SGC                                            | 24/06/2019                                              | <none><br/>USERTrust</none>                            |   |

Comparison of certificate information

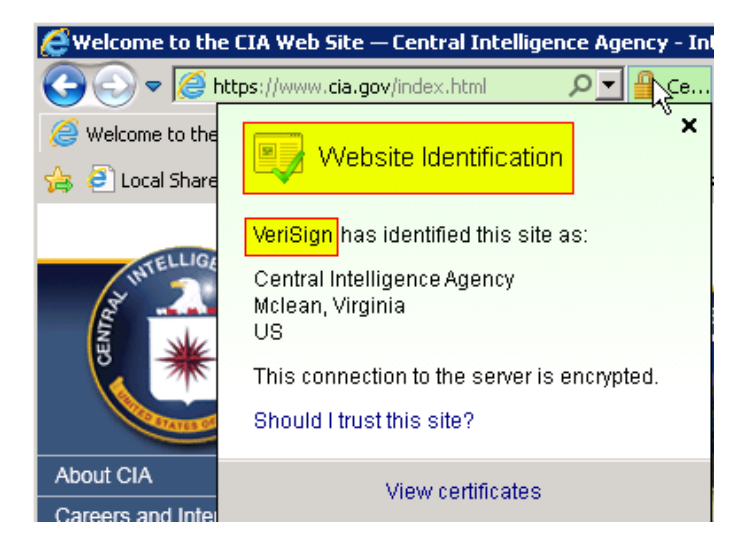

#### Direct (no proxy)

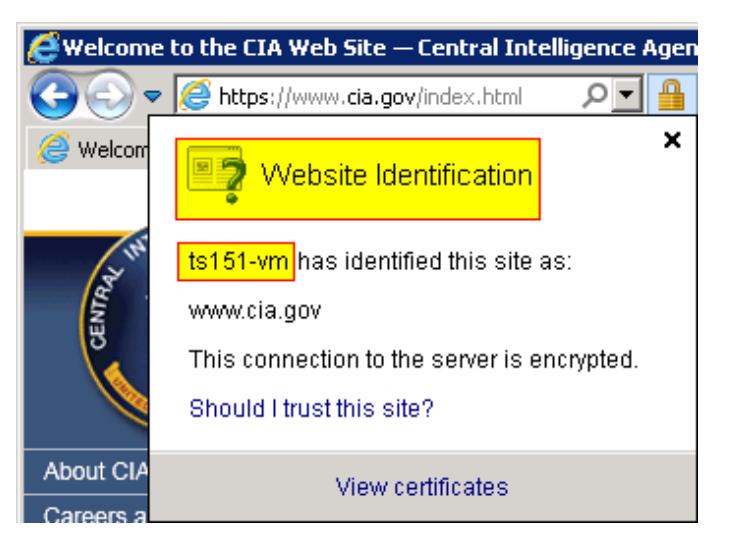

websense

#### Self-signed certificate

### **Certificate Verification Engine (CVE)**

- Verifies the integrity of certificates
  - Provides gateway-level ability to perform certificate checks
  - Supplements modern client certificate checks
- Required when SSL decryption is enabled
- Uses revocation lists to maintain current list
- Customisable to allow fine-tuning
  - Individual options can be enabled or disabled as needed
- More information:

http://www.websense.com/content/support/library/web/v77/wc g\_ssl\_cve/Certificate%20Verification%20Engine%20v77.pdf http://www.websense.com/content/support/library/web/v77/wc g\_ssl\_cve/cve\_options.aspx http://www.websense.com/content/support/library/web/v77/wc g\_help/c\_valid.aspx

- Incidents automatically generated when client receives an "access denied" message due to:
  - Hosts requiring client certificates
  - Validation via the Certificate Verification Engine (CVE) fails
- Administrators can choose what happens when client visits a site in Incident list:
  - Allow: Client can access website even if certificate is invalid
  - Blacklist: Client cannot access website at all
  - Block: Client cannot access website, unless Verification Bypass is enabled (system presents "Visit site anyway" button on denial page)

### **Best Practices & Troubleshooting**

- Enable Certificate Verification Engine (CVE)
  - Needs to be enabled when SSL decryption is used
  - Provides a layer of certificate checking over entire network
- Enable Verification Bypass if required
  - Lets users to bypass sites automatically-added to SSL Incidents
  - Depends upon organisation's priorities and requirements
- SSL can be configured to use syslog
  - Allows centralised logging for analysis or processing
- Customise, brand or translate SSL error messages
  - "Certificate Failure" and "Connect Error" pages
- Periodically examine the SSL Incident List
  - CVE automatically adds entries to the Incident List
  - Treat like a quarantine mailbox by checking and verifying the entries there.

#### **Best Practices & Troubleshooting (Cont'd)**

websense

- Testing Categories with HTTPS using the Websense Master Database Test Pages
  - Test Blocked category or real-time content

https://testdatabasewebsense.com/sex

https://testdatabasewebsense.com/realtime/SexAndAdult.html

| Conte   | ent blocked by your organization         |
|---------|------------------------------------------|
| Reason: | This Websense category is filtered: Sex. |
| URL:    | https://testdatabasewebsense.com/sex     |

Test Allowed category

https://testdatabasewebsense.com/news

News & Media

This page has been categorized in the Websense Master Database as "News & Media."

If you can access this page, Web pages in this category are **not blocked** for this user or machine.

#### **Best Practices & Troubleshooting (Cont'd)**

#### websense

#### Test malicious file download (safe):

https://testdatabasewebsense.com/realtime/maliciouswebsites/m alicioustest2.exe

| 🐼 Secur | ity risk blocked for your protection                                                                                                    |
|---------|----------------------------------------------------------------------------------------------------|
| Reason: | This Websense category is filtered: Potentially Unwanted Software. Sites in this category may pose a security threat to network resources or private information, and are blocked by your organization. |
| URL:    | http://testdatabasewebsense.com/realtime/maliciouswebsites/malicioustest2.exe                                                                                                    |

### Schowledge Base

 Search or browse the knowledge base for documentation, downloads, top knowledge base articles, and solutions specific to your product.

#### Support Forums

 Share questions, offer solutions and suggestions with experienced Websense Customers regarding product Best Practices, Deployment, Installation, Configuration, and other product topics.

#### Tech Alerts

 Subscribe to receive product-specific alerts that automatically notify you anytime Websense issues new releases, critical hot-fixes, or other technical information.

#### ask.websense.com

Create and manage support service requests using our online portal.

websense

Title:

Quick Start 3: Installing and Configuring Websense Content Gateway

Webinar Update Date:

February 20, 2013

Time: 08:30am PDT (GMT-8)

How to register:

http://www.websense.com/content/SupportWebinars.aspx

### websense

## Training

- To find Websense classes offered by Authorized Training Partners in your area, visit: <u>http://www.websense.com/findaclass</u>
- Websense Training Partners offer classes online and onsite at your location.
- For more information, please send email to:

readiness@websense.com

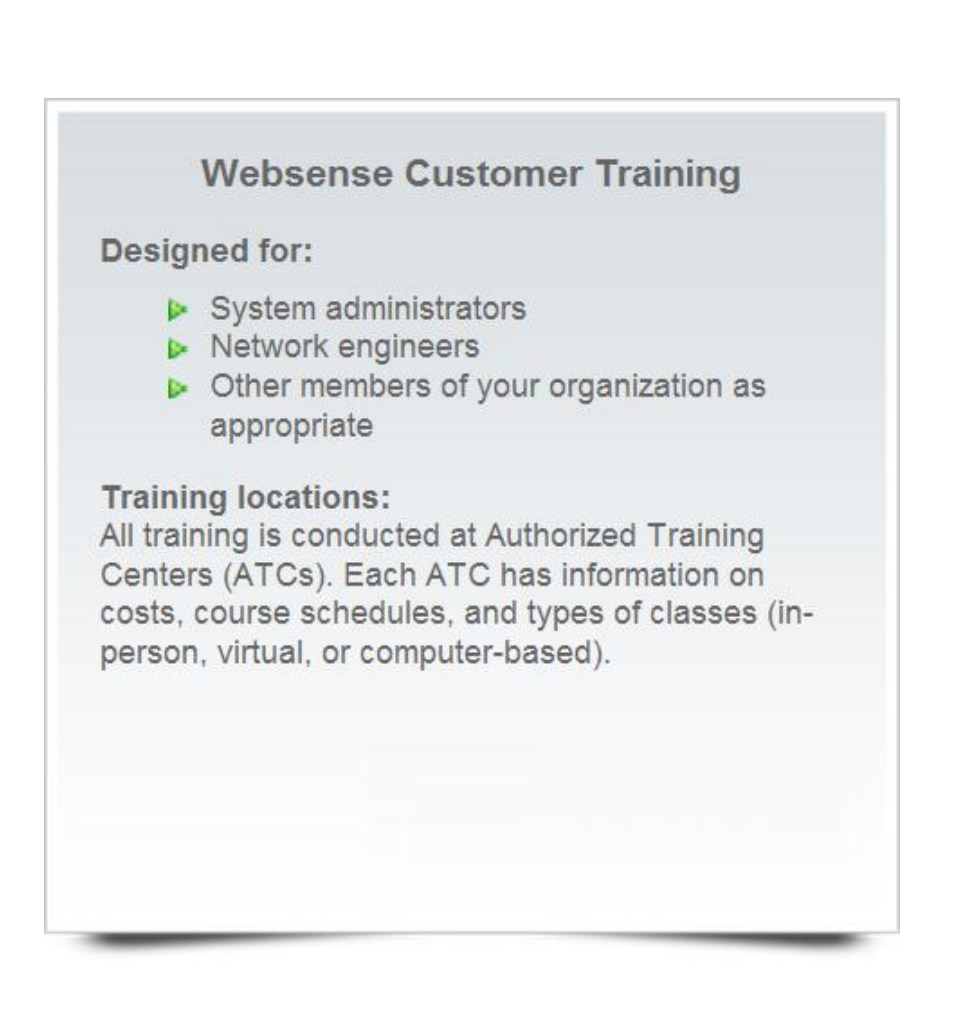

### **Questions?**

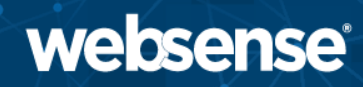

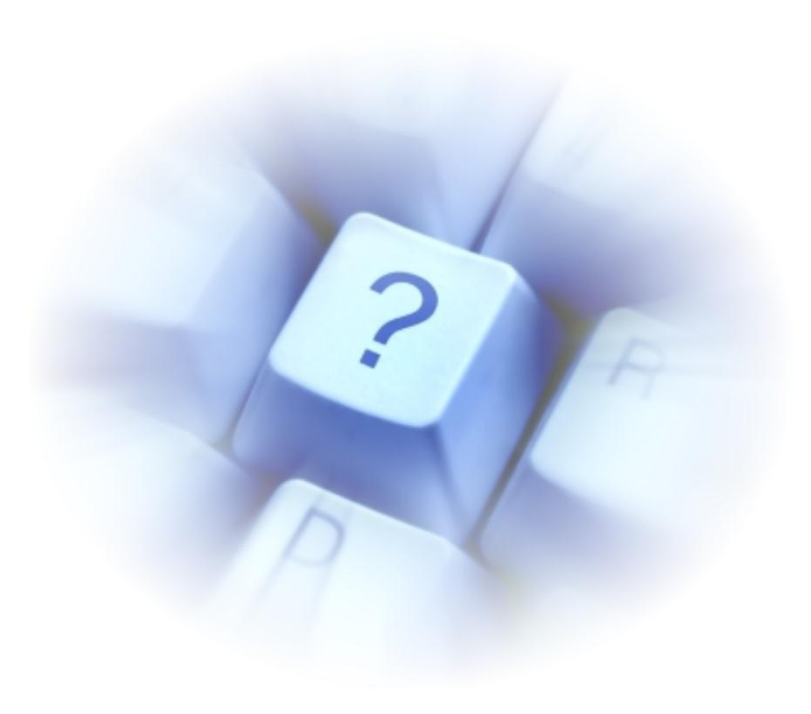

© 2012 Websense, Inc.